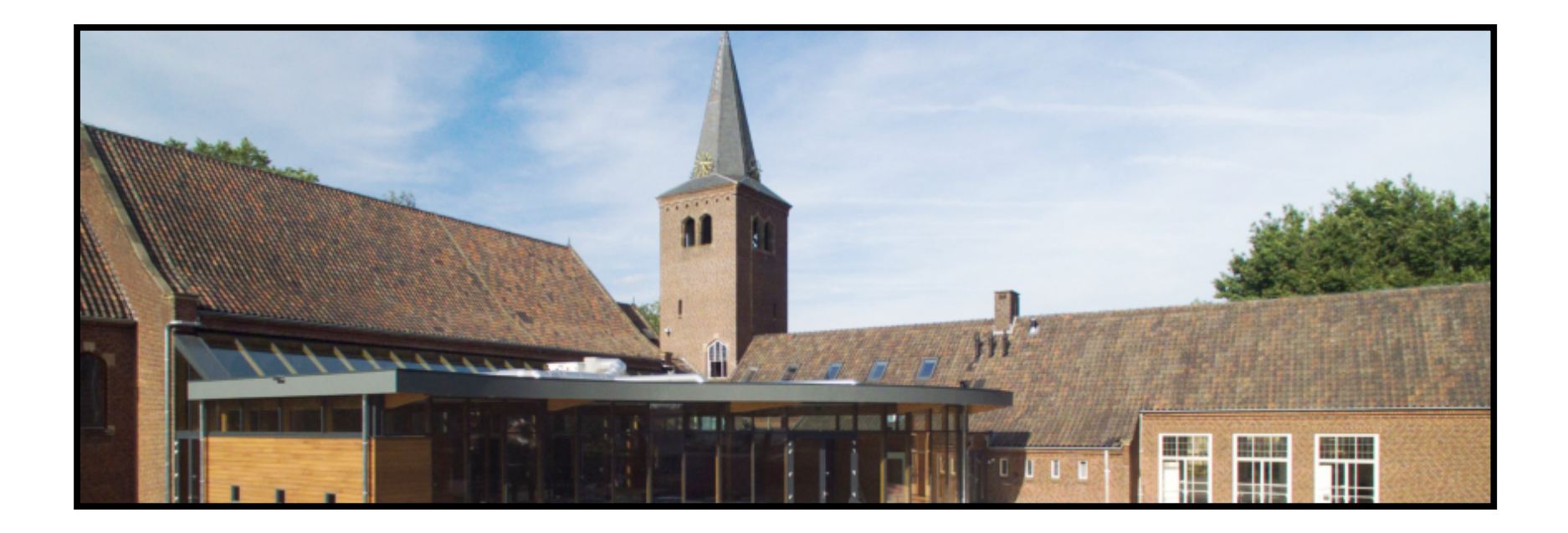

### Simpele handleiding voor deelname aan digitaal koffiedrinken.

Zolang we nog niet gezamenlijk kerkdienst kunnen vieren en met elkaar na de dienst in de ontmoetingsruimte, kunnen zitten, bieden we als kerk, voorlopig elke zondag, de mogelijkheid om gezellig digitaal koffie te drinken bij één van de aangesloten woonkamers.

Op deze zondagen gaat u om 10:45 uur naar onze website: <u>www.pgenschede.nl</u> Daar ziet u bovenaan de pagina dan onderstaande tekst. Volg daar de aangegeven instructies op.

# U dient zich eerst te registreren bij zoom.us, het is gratis!

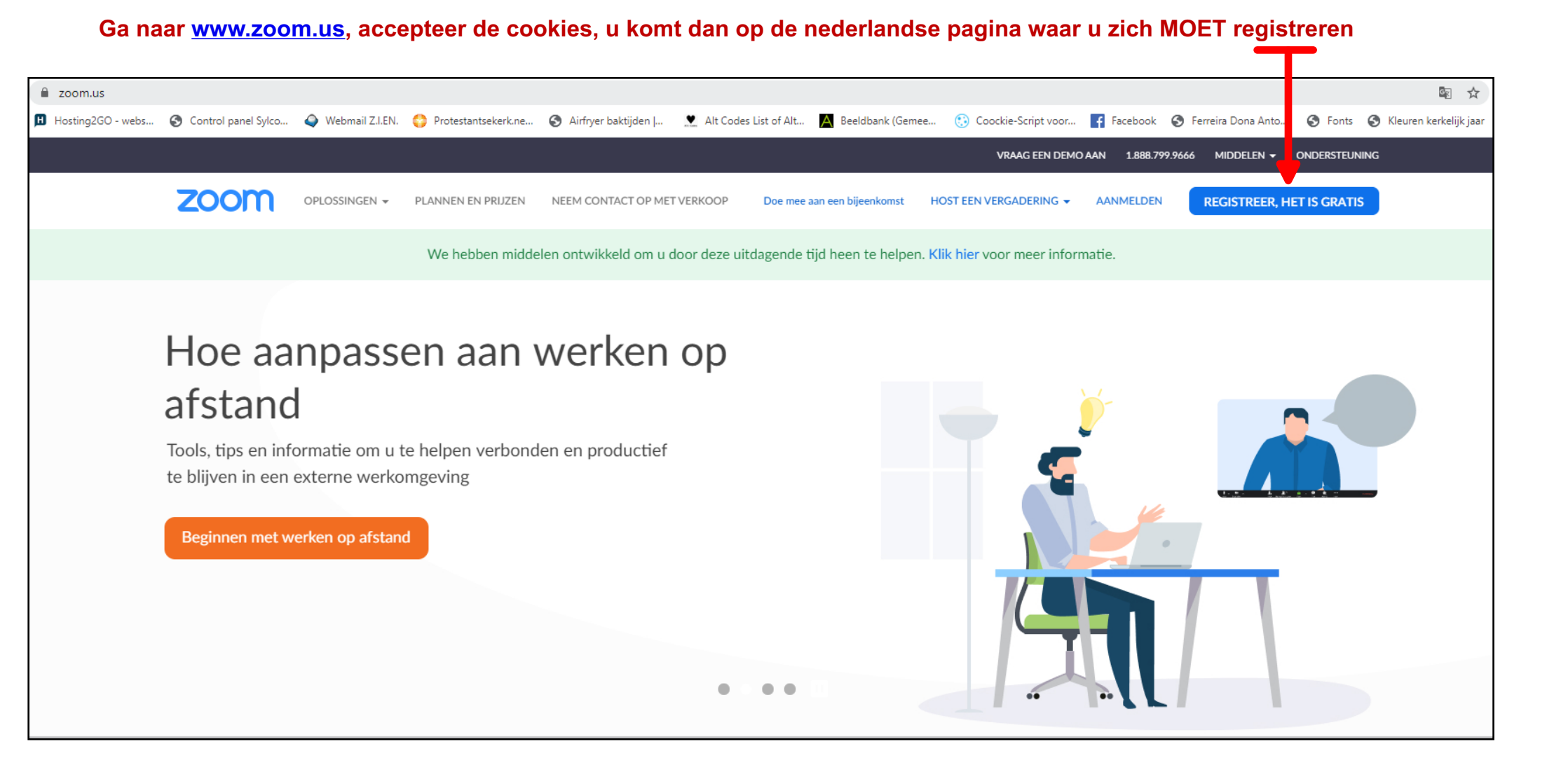

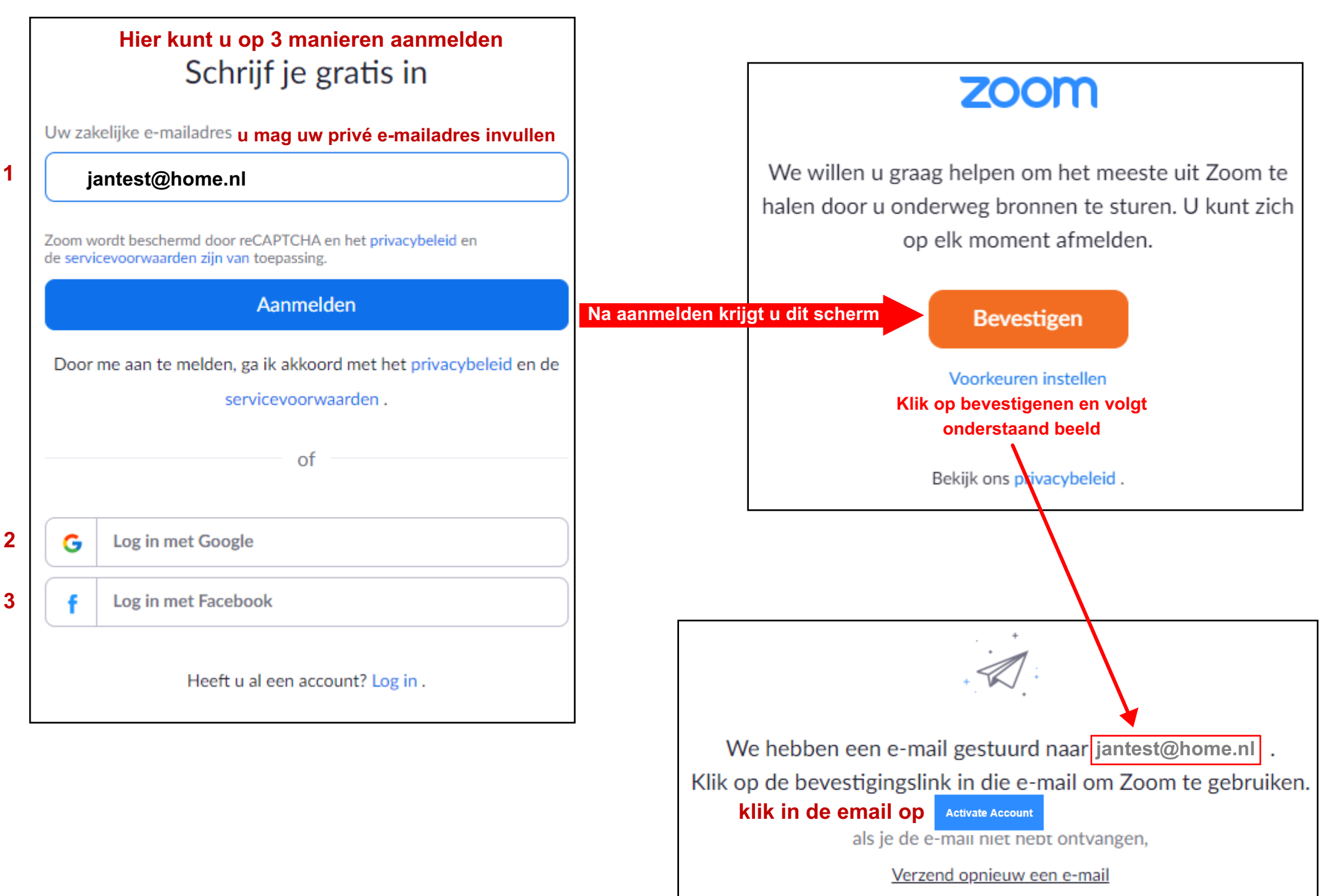

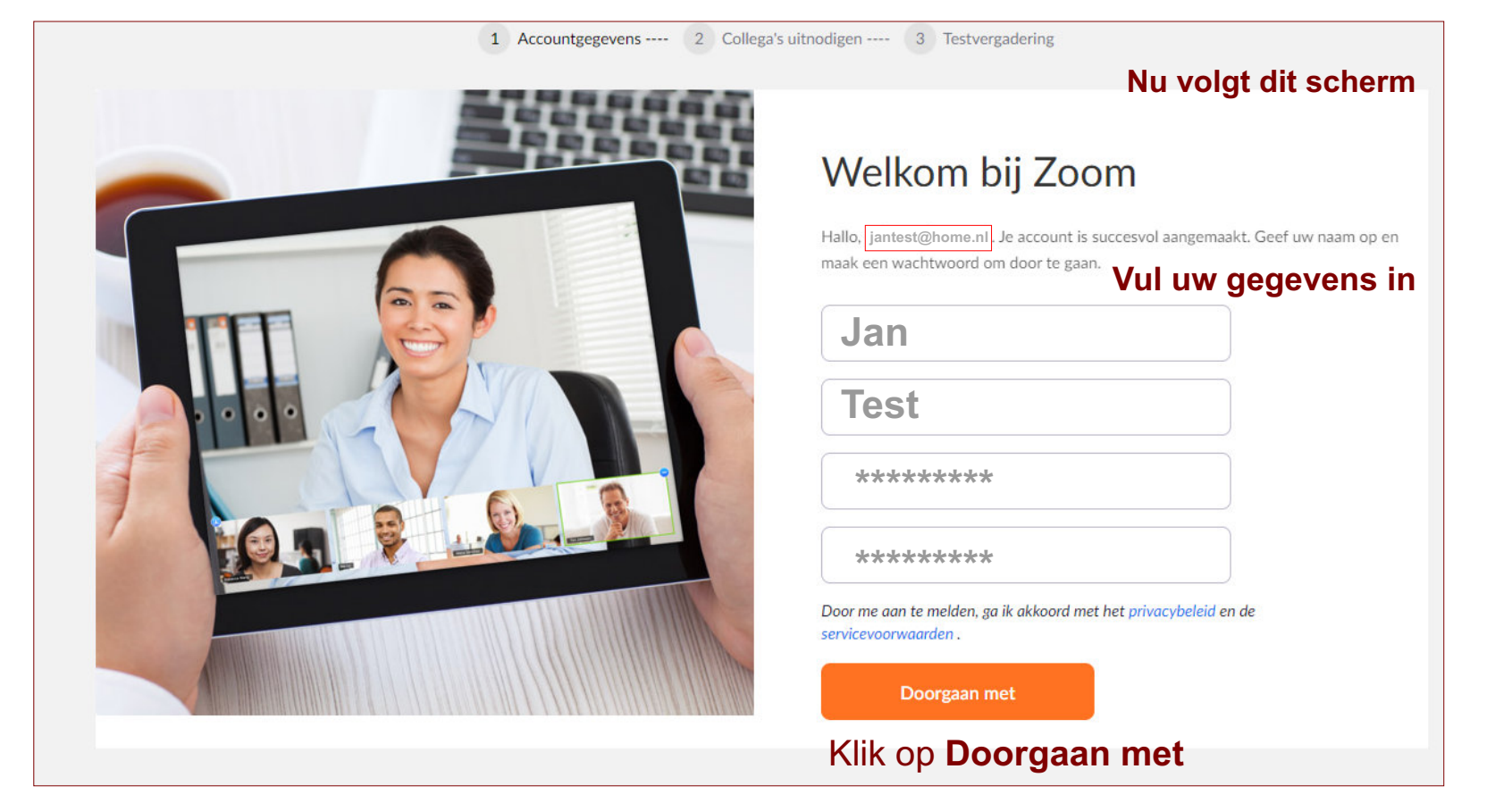

Daarna volg dit scherm \_\_\_\_\_ en bent u als deelnemer KLAAR !!! (u kunt zoom afsluiten)

## **Registreren is éénmalig**

Op de zondagen volgt u onderstaande instructies

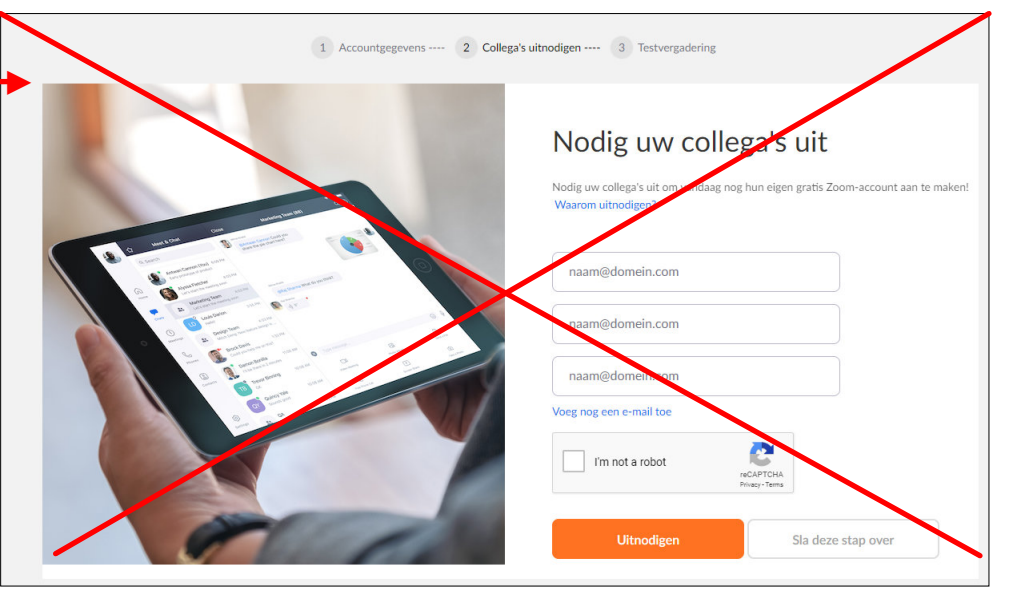

| Ontmoetingskerk 🗡                                                                                                    | Activiteiten 🗡                                                                                                    | Kerkdiensten 🗡                                                                                                    | Diaconie 🗡                                                                                                    | Rondom 🗡                          |
|----------------------------------------------------------------------------------------------------|----------------------------------------------------------------------------------------------------|----------------------------------------------------------------------------------------------------|----------------------------------------------------------------------------------------------------|-----------------------------------|
| » Ontmoetingskerk                                                                                                    |                                                                                                    |                                                                                                    |                                                                                                    |                                   |
| Protestantse Ge                                                                                                    | emeente Ens                                                                                                    | chede                                                                                                    |                                                                                                    |                                   |
|                                                                                                    |                                                                                                    |                                                                                                    |                                                                                                    | Vind ik leuk 0 Delen              |
| Ontmoetingsruimtes koff<br>Gezamenlijk digitaal koff<br>Iedere Woonkamer kan<br>onoverzichtelijk voor ied<br>Wanneer u verbinding he<br>zichtbaar voor iedereen<br>1. Kom digitaal koffiedri<br>2. Kom digitaal koffiedri | fiedrinken na de diens<br>6 tot 8 deelnemers be<br>lereen.<br>bt en uw gastheer ziet<br>in de digitale woonkar<br>nken in de <u>Ontmoeting</u><br>nken in de <u>Woonkamer</u> | t. Klik op 1 van de ond<br>evatten, meer deelnem<br>t, druk dan links ondera<br>ner.<br>g <u>sruimte van de kerk</u> (<br><u>van Arnout</u> (g | <b>lerstaande koffieruin</b><br>iers kan, maar dan wo<br>aan op <b>"start Video"</b> d<br>geactiveerd)<br>geactiveerd) | ntes.<br>ordt het erg<br>lan bent |
| 3. Kom digitaal koffiedri                                                                                                    | nken in de <u>Woonkame</u> r                                                                                                    | van Marjolein (                                                                                                    | geactiveerd)                                                                                                    |                                   |
| 4. Kom digitaal koffiedrinken in de <u>Woonkamer Johan</u>                                                                                                    |                                                                                                    |                                                                                                    | (geactiveerd)                                                                                                    |                                   |
| 5                                                                                                    |                                                                                                    |                                                                                                    |                                                                                                    |                                   |

#### Nadat u één van de links hebt geklikt, krijgt u onderstaande pagina te zien.

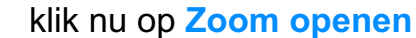

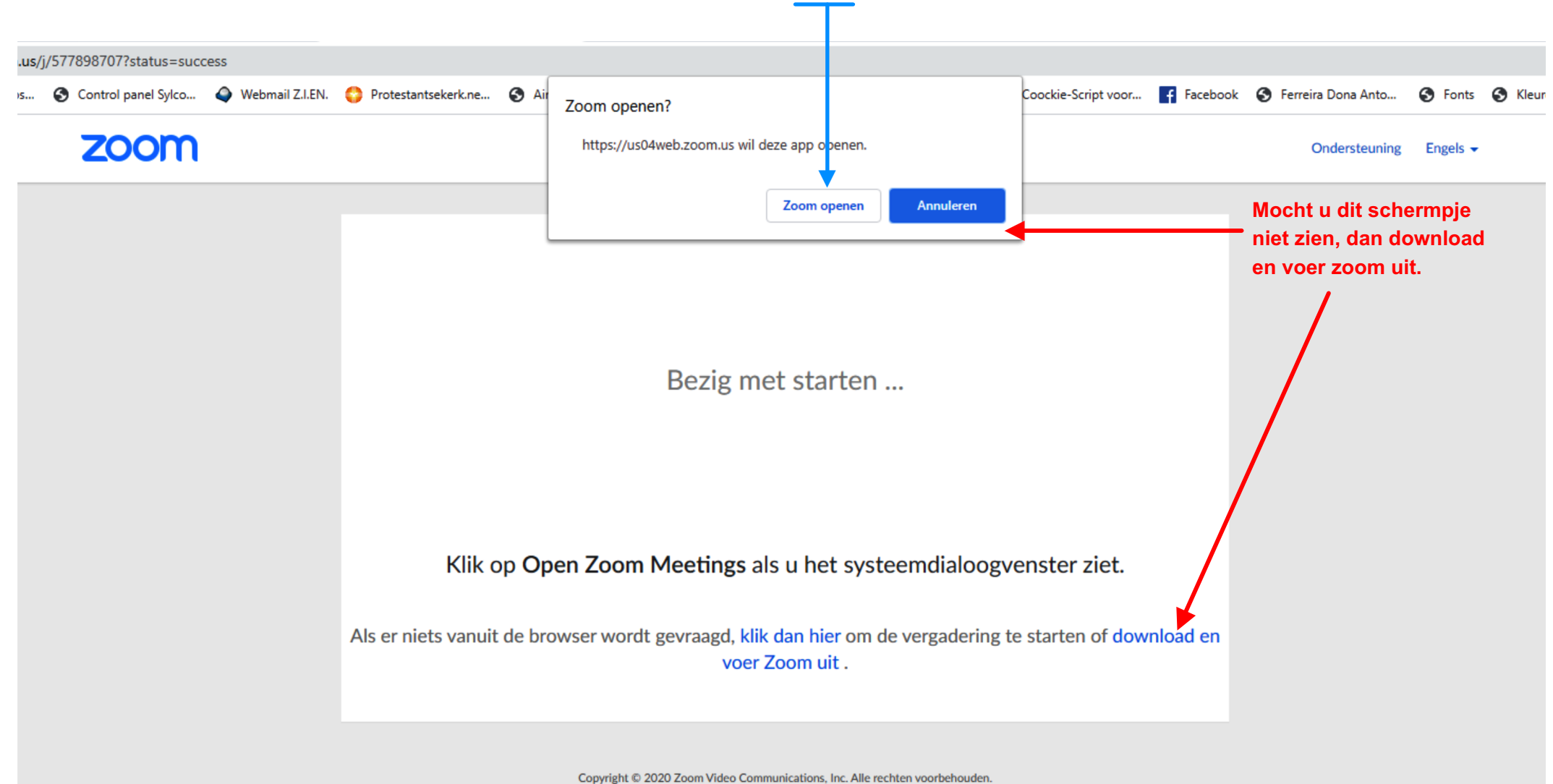

Privacy en wettelijk beleid

U krijgt eerst uzelf te zien, zo niet dan klikt u op deze knop

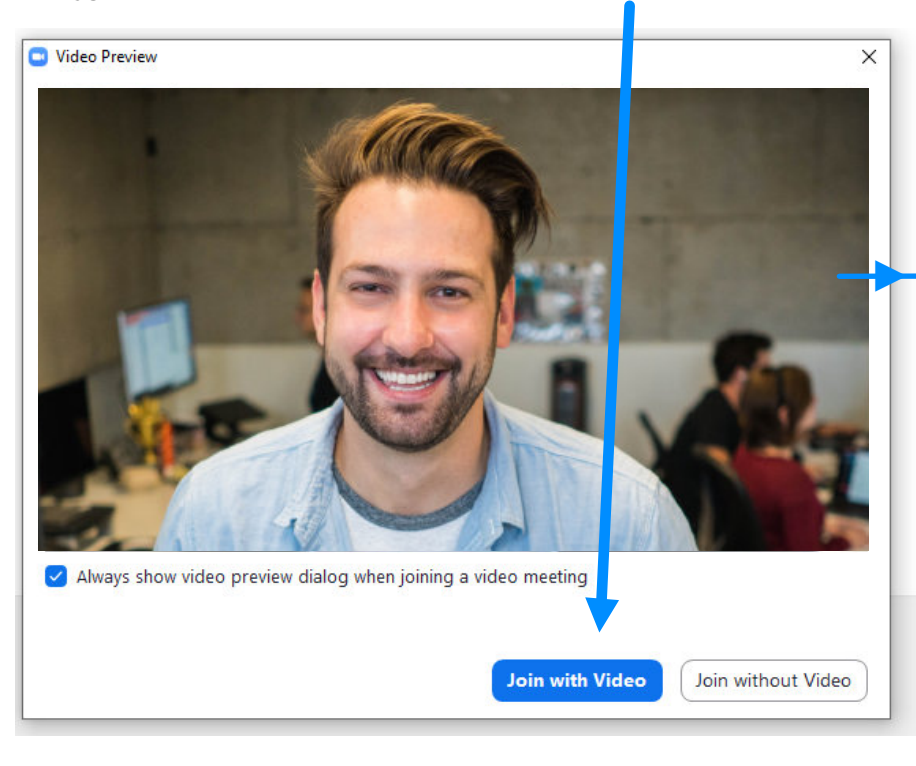

uw microfoon Aan of Uit Daarna ziet u onderstaand beeld met één of meerdere deelnemers en kunt u gezellig meebabbelen

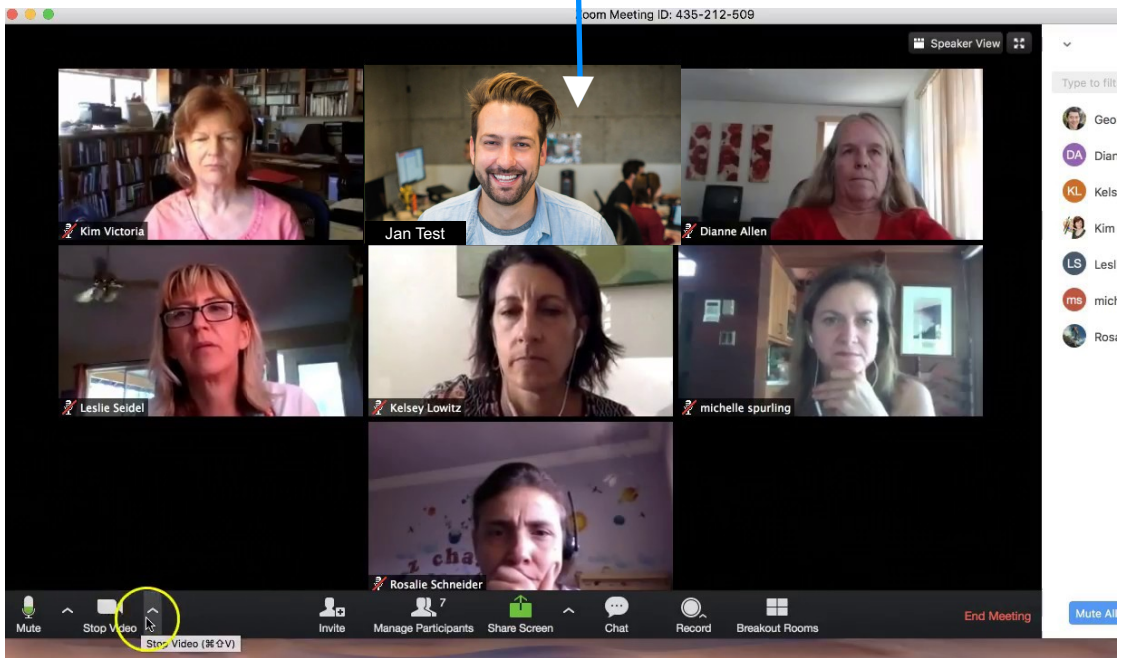

Een mooie optie is, wanneer u met meerdere personen thuis bent, een eindje van uw computer of laptop te gaan zitten zodat alle personen zichtbaar zijn en ook gezellig kunnen meebabbelen.

Het is zeer aan te bevelen dat uw microfoon op maximaal volume staat en kunt u dat volgens onderstaande instructie simpel uitvoeren.

### Nadat alles is ingesteld, is het ieder zondag even op de link van een woonkamer klikken en met 3 klikken bent u binnen.

| Collinkeender                                                                                                    | O ochicitar               |                                                                                                    |  |  |
|----------------------------------------------------------------------------------------------------|---------------------------|----------------------------------------------------------------------------------------------------|--|--|
| in het scherm                                                                                                    | 🖸 Video                   | Speaker Test Speaker Luidsprekers (Conexant SmartAu >                                              |  |  |
| Druk op het<br>pijltje naast<br>de mute knop                                                                                                    | ∩ Audio                   | Output Level:                                                                                      |  |  |
|                                                                                                    | Share Screen              | Volume: 🖣 ——— 🌑 📢)                                                                                 |  |  |
| Er verschijnt een<br>menu en kies dan<br>de onderste optie<br><b>"AUDIO SETTINGS"</b><br>Dan verschijnt het<br>venster hiernaast.<br>Haal het vinkje weg in<br>het rood omlijnde vak<br>en zet het volume<br>helemaal naar rechts. | Chat                      |                                                                                                    |  |  |
|                                                                                                    | Virtual Background        | Microphone Test Mic Microfoon (Conexant SmartAudi ~                                                |  |  |
|                                                                                                    | Recording                 | Input Level:                                                                                       |  |  |
|                                                                                                    | Profile                   | Volume: 🖣 🛑 🐠                                                                                      |  |  |
|                                                                                                    | Statistics                | Automatically adjust volume                                                                        |  |  |
|                                                                                                    | (IIII) Keyboard Shortcuts | Use separate audio device to play ringtone simultaneously                                          |  |  |
|                                                                                                    | 1 Accessibility           | Automatically join audio by computer when joining a meeting                                        |  |  |
|                                                                                                    |                           | Mute my microphone when joining a meeting Rease and held SPACE key to temporarily upmute yourself. |  |  |
|                                                                                                    |                           | Sync buttons on headset                                                                            |  |  |
| Y                                                                                                    |                           |                                                                                                    |  |  |
| Nute                                                                                                    |                           |                                                                                                    |  |  |
| <b></b>                                                                                                    |                           | Advanced                                                                                           |  |  |
|                                                                                                    |                           |                                                                                                    |  |  |